## THINKSTREAM LSP Crash Report Images

### https://icjis.dps.louisiana.gov/apps.html

This application is used to print or save a copy of crash reports that are written by LSP, Louisiana State Police, Troops statewide both on/off state maintained highways.

# THINKSTREAM

M. Connors LA DOTD Highway Safety 2/23/2012

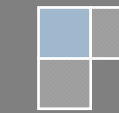

#### 1) INITIAL SCREEN:

| Welcome to the Thinkstream<br>Distributed Information Integration Network |  |  |  |
|---------------------------------------------------------------------------|--|--|--|
| Available Network Applications                                            |  |  |  |
| Mobile Blackberry                                                         |  |  |  |
| Dispatch                                                                  |  |  |  |
| Logger                                                                    |  |  |  |
| Mobile                                                                    |  |  |  |
| Mobile Lite                                                               |  |  |  |
| Mobile PDA                                                                |  |  |  |
| Desktop Detective                                                         |  |  |  |
| Dispatch Deluxe                                                           |  |  |  |
| E-Justice Case Management System                                          |  |  |  |
| Incident Reporting Admin                                                  |  |  |  |
| Justice Admin                                                             |  |  |  |
| ladpsreports2                                                             |  |  |  |
| Lineup                                                                    |  |  |  |
| Patrol                                                                    |  |  |  |
| Thinkstream Messaging                                                     |  |  |  |
|                                                                           |  |  |  |

- This page will be displayed after going to the web site, https://icjis.dps.louisiana.gov/app.html, mentioned on the first page.
- Select ladpsreports2 from the selections given.

#### 2) LOG IN SCREEN:

| THINKSTREA | 4071 4071                                                                                                    |
|------------|----------------------------------------------------------------------------------------------------|
| Login      | Welcome to the LADPS Reports Application. Please log in.<br>User Name:<br>Password:<br>Login<br>Forgot your password? Click here to reset your password. |
|            |                                                                                                    |

- This is the log on screen where you will enter your **User Name** and **Password**.
- If you don't have log on credentials you can contact our office and we will submit a request to have one issued.
- If you have forgotten your log on credentials or get locked out, after three attempts, you can call one of the following numbers and tell them that you need your Thinkstream Account reset.
   \*\*\*\*\* LA DPS help desk (225-925-6233) or Thinkstream Support at (225-291-5992). \*\*\*\*\*

#### 3) CHANGE PASSWORD SCREEN:

| THINKSTREAM B Preferences                                        |
|------------------------------------------------------------------|
| Crash Report Search Shopping Cart DPS Fund Collection System     |
| Login                                                            |
| Change password:                                                 |
| Your password has expired. You must change it before logging in. |
| Password:                                                        |
| New Password:                                                    |
| Confirm New Password:                                            |
| Login                                                            |
| Forgot your password? Click here to reset your password.         |
|                                                                  |
|                                                                  |
|                                                                  |
|                                                                  |
| POWERED BY THINKSTREAM                                           |

- Like most programs that we use at the DOTD this one also has, **roughly 30 days**, a password that expires and you must change it before logging in.
- After your password is changed you will get the following screen to start your search for a crash report that is written by LSP, Louisiana State Police.

| Logged in as Michael Connors 407                                                                                    |                        |  |  |  |
|----------------------------------------------------------------------------------------------------|------------------------|--|--|--|
| S Logout M Preferences                                                                                              |                        |  |  |  |
| Crash Report Search Shopping Cart DPS Fund Collection System                                                        |                        |  |  |  |
| Form                                                                                                    |                        |  |  |  |
| Enter at least one field below to search for Crash Reports; entering more fields will return more accurate results. |                        |  |  |  |
| First Name:                                                                                                    |                        |  |  |  |
| Last Name:                                                                                                    |                        |  |  |  |
| Parish:select-                                                                                                    |                        |  |  |  |
| Crash Report number.                                                                                                |                        |  |  |  |
|                                                                                                    |                        |  |  |  |
|                                                                                                    |                        |  |  |  |
|                                                                                                    | Clear Search           |  |  |  |
|                                                                                                    |                        |  |  |  |
|                                                                                                    | POWERED BY THINKSTREAM |  |  |  |

#### 4) CRASH REPORT LOOK UP SCREEN:

| Logged in as Michael Connors                                 | 4071                                                                                    |
|--------------------------------------------------------------|-----------------------------------------------------------------------------------------|
| Crash Report Search Shopping Cart DPS Fund Collection System |                                                                                         |
| Form                                                         |                                                                                         |
| Enter at least one field be                                  | ow to search for Crash Reports; entering more fields will return more accurate results. |
|                                                              | First Name:                                                                             |
|                                                              | Parish: -select-                                                                        |
|                                                              | Crash Report Number: 20110038117                                                        |
|                                                              | End Date:                                                                               |
|                                                              | (lear Search                                                                            |
|                                                              |                                                                                         |
|                                                              | POWERED BY THINKSTREAM                                                                  |

- Select your crash report number.
- Enter crash report number into the **Crash Report Number** field.
- Either hit the **Search Button**, lower right corner, or **Enter Button** on your computer to start search engine.

| TUNIVATORAN         | Logged in as Michael Connors             |          |           |           | 4071                     |
|---------------------|------------------------------------------|----------|-----------|-----------|--------------------------|
| THINKSTREAM         | 🙎 Logout 🛛 🛗 Preferences                 |          |           |           |                          |
| Crash Report Search | Shopping Cart DPS Fund Collection System |          |           |           |                          |
| Form Result         | is                                       |          |           |           |                          |
|                     |                                          |          |           |           |                          |
|                     |                                          |          |           |           |                          |
|                     |                                          |          | Searching |           |                          |
|                     |                                          |          |           |           |                          |
|                     |                                          |          |           |           | Records: 0               |
| Report #            | Date                                     | Vehicles | Drivers   | Downloads | Records: 0               |
| Report #            | Date                                     | Vehicles | Drivers   | Downloads | Records: 0 Cancel Search |
| Report #            | Date                                     | Vehides  | Drivers   | Downloads | Records: 0               |
| Report #            | Date                                     | Vehicles | Drivers   | Downloads | Records: 0               |
| Report #            | Date                                     | Vehides  | Drivers   | Downloads | Records: 0               |
| Report #            | Date                                     | Vehicles | Drivers   | Downloads | Records: 0               |

Green Box indicates that the program is searching the database for the crash report that you have ٠ entered.

|                     | ogged in as Michael Connors              |                    |                       |              | 407                   |
|---------------------|------------------------------------------|--------------------|-----------------------|--------------|-----------------------|
|                     | X Logout 🔛 Preferences                   |                    |                       |              |                       |
| Crash Report Search | Shopping Cart DPS Fund Collection System |                    |                       |              |                       |
| Form Results        |                                          |                    |                       |              |                       |
|                     |                                          |                    |                       |              |                       |
|                     |                                          |                    |                       |              |                       |
|                     |                                          |                    | iearching             |              | Records: 1            |
| Report # 🔺          | Date                                     | Vehicles           | Drivers               | Downloads    |                       |
| 20110038117         | 12/26/2011 16:19:00                      | 2002 Nissan Xterra | Courtney F. Smith III | Crash Report | Add To Cart           |
|                     |                                          |                    |                       |              |                       |
|                     |                                          |                    |                       |              |                       |
|                     |                                          |                    |                       |              |                       |
|                     |                                          |                    |                       |              |                       |
|                     |                                          |                    |                       |              |                       |
|                     |                                          |                    |                       |              | POWERED BY THINKSTREA |

| THINKSTREAM         | Logged in as Michael Connors       4071         X Logout       201 Preferences |                    |                       |              |                       |  |  |
|---------------------|--------------------------------------------------------------------------------|--------------------|-----------------------|--------------|-----------------------|--|--|
| Crash Report Search | Crash Report Search Shopping Cart DPS Fund Collection System                   |                    |                       |              |                       |  |  |
| Form Results        |                                                                                |                    |                       |              |                       |  |  |
|                     |                                                                                |                    |                       |              | Records: 1            |  |  |
| Report # 🔺          | Date                                                                           | Vehicles           | Drivers               | Downloads    |                       |  |  |
| 20110038117         | 12/26/2011 16:19:00                                                            | 2002 Nissan Xterra | Courtney F. Smith III | Crash Report | Add To Cart           |  |  |
|                     |                                                                                |                    |                       | 1            |                       |  |  |
|                     |                                                                                |                    |                       |              |                       |  |  |
|                     |                                                                                |                    |                       |              |                       |  |  |
|                     |                                                                                |                    |                       |              |                       |  |  |
|                     |                                                                                |                    |                       | -            |                       |  |  |
|                     |                                                                                |                    |                       |              |                       |  |  |
|                     |                                                                                |                    |                       |              | POWERED BY THINKSTREA |  |  |

- This screen shows the results of your search.
- Click on Crash Report to review your selection. •

| TOTAL NUMBER OF VEHICLES INVOLVED                | STATE OF LOUISIANA<br>UNIFORM MOTOR VEHICLE TRAFFIC CRA                                                                                                    | 20110038117<br>ASH REPORT |
|--------------------------------------------------|----------------------------------------------------------------------------------------------------|---------------------------|
| DATE OF CRASH                                    | TIME (0000)       DISTRICT       TROOP         1619       PARISH CODE       I.AT.         PARISH CODE       1.6         Indextra fraction       1.6         Indextra fraction       1.6         Indextra fraction       1.6         Indextra fraction       1.6         Indextra fraction       1.6         Indextra fraction       1.6         Indextra fraction       1.6         Indextra fraction       1.6         Indextra fraction       1.6         Indextra fraction       1.6         Indextra fraction       1.6         Indextra fraction       1.6         Indextra fraction       1.7         Indextra fraction       1.7         Indextra fraction       1.7         Indextra fraction       1.6         Indextra fraction       1.6         Indextra fraction       1.7         Indextra fraction       1.6         Indextra fraction       1.7         Indextra fraction       1.7         Indextra fraction       1.6         Indextra fraction       1.6         Indextra fraction       1.6         Indextra fraction       1.6         < | PAGE #                    |
| WRITE APPROPRIATE LETTER IN BLOC<br>ROAD SURFACE |                                                                                                    |                           |

- If you float your mouse over the bottom middle of the screen, then a **Message Box** will appear.
- This message box will allow you to either **Print** or **Save** your crash report.

#### **FREQUENTLY ASKED QUESTION:**

• What happens if I click the Add To Cart button?

| THINKSTREAM               | Logged in as Michael Connors             |                               |                                  |                           |             | 407l     |
|---------------------------|------------------------------------------|-------------------------------|----------------------------------|---------------------------|-------------|----------|
| Crash Report Search       | Shopping Cart DP5 Fund Collection System |                               |                                  |                           |             |          |
|                           |                                          |                               |                                  |                           |             |          |
| Form Results              | s                                        |                               |                                  |                           |             |          |
|                           |                                          |                               |                                  |                           | Rei         | cords: 1 |
| Report # 🔺                | Date                                     | Vehicles                      | Drivers                          | Downloads                 |             |          |
| 20110038117               | 12/26/2011 16:19:00                      | 2002 Nissan Xterra            | Courtney F. Smith III            | Crash Report              | Add To Cart |          |
|                           |                                          |                               |                                  |                           |             |          |
|                           |                                          |                               |                                  |                           |             |          |
| Report # ▲<br>20110038117 | Date<br>12/26/2011 15:19:00              | Vehicles<br>2002 Nisan Xterra | Drivers<br>Courtney F. Smith III | Downloads<br>Crash Report | Add To Cart | Ke       |

• Never select Add To Cart feature. This is for internal, DPS, selling of crash reports on-line.

#### 5) NAME LOOK UP:

| THINKSTREAM         | Logged in as Michael Connors                    | 4071                                                                                                    |
|---------------------|-------------------------------------------------|----------------------------------------------------------------------------------------------------|
| Crash Report Search | Shopping Cart DPS Fund Collection System        |                                                                                                    |
| Form                |                                                 |                                                                                                    |
|                     | Enter at least one field below to search for Cr | sh Reports; entering more fields wil return more accurate results.                                                                                                    |
|                     | First Name:                                     | DONNY CONTRACTOR OF CONTRACTOR OF CONTRACTON |
|                     | Last name:<br>Parish:                           | -select-                                                                                                    |
|                     | Crash Report N                                  | mber:                                                                                                    |
|                     | Start Date:                                     |                                                                                                    |
|                     | Linu yees                                       |                                                                                                    |
|                     |                                                 | Search                                                                                                    |
|                     |                                                 |                                                                                                    |

- Enter the **First Name** in the appropriate box.
- Enter the **Last Name** in the appropriate box.
- Either hit the **Search Button**, lower right corner or **Enter Button** on your computer to start search engine.
- Click on **Crash Report** to review your selection.
- Any **Supplements**, additional crash information, that are available will be shown as an additional selection.
- Then you can either **Print** or **Save** your crash report.

| THINKSTREAM         | Logged in as Michael Connors      |                           |                 |                                                            | 4071                   |
|---------------------|-----------------------------------|---------------------------|-----------------|------------------------------------------------------------|------------------------|
| THINKOTKEAM         | X Logout 🔡 Preferences            |                           |                 |                                                            |                        |
| Crash Report Search | Shopping Cart DPS Fund Collection | System                    |                 |                                                            |                        |
| Form Results        |                                   |                           |                 |                                                            |                        |
|                     |                                   |                           |                 |                                                            |                        |
|                     |                                   |                           |                 |                                                            | Records: 1             |
| Report # 🔺          | Date                              | Vehicles                  | Drivers         | Downloads                                                  |                        |
| 20110040630         | 12/16/2011 19:45:00               | 2004 Chevrolet TraiBlazer | Donny R Tullier | <u>Crash Report</u><br>Fatal Narrative, Diagram, Statement | <u>Add To Cart</u>     |
|                     |                                   |                           |                 | 1                                                          |                        |
|                     |                                   |                           |                 |                                                            |                        |
|                     |                                   |                           |                 |                                                            |                        |
|                     |                                   |                           |                 |                                                            |                        |
|                     |                                   |                           |                 |                                                            |                        |
|                     |                                   |                           |                 |                                                            | POWERED BY THINKSTREAM |

#### 6) PARISH AND DATE LOOK UP:

| TH | IINKSTREAM          | Logged in as Micha | el Connors<br>eferences    |                              |                             |                         |      | 4071                                                                                                    |
|----|---------------------|--------------------|----------------------------|------------------------------|-----------------------------|-------------------------|------|----------------------------------------------------------------------------------------------------|
|    | Crash Report Search | Shopping Cart      | DPS Fund Collection System |                              |                             |                         |      |                                                                                                    |
|    | Form                |                    |                            |                              |                             |                         |      |                                                                                                    |
|    |                     |                    |                            | Enter at least one field bei | iow to search for Crash Rep | orts; entering more fie | elds | wil return more accurate results.                                                                                                    |
|    |                     |                    |                            |                              | First Name:                 |                         |      |                                                                                                    |
|    |                     |                    |                            |                              | Last Name:                  |                         |      |                                                                                                    |
|    |                     |                    |                            |                              | Parish:                     | -select-                |      |                                                                                                    |
|    |                     |                    |                            |                              | Crash Report Number:        | select<br>Acadia        | *    |                                                                                                    |
|    |                     |                    |                            |                              | Start Date:                 | Allen                   |      | <b>x</b>                                                                                                    |
|    |                     |                    |                            |                              | End Date:                   | Assumption              | l    | Here and the second second sec |
|    |                     |                    |                            |                              |                             | Beauregard              |      | Plane Sounds                                                                                                    |
|    |                     |                    |                            |                              |                             | Bienville<br>Bossier    |      |                                                                                                    |
|    |                     |                    |                            |                              |                             | Caddo                   |      |                                                                                                    |
|    |                     |                    |                            |                              |                             | Caldwell                |      | POWERED BY THINKSTREAM                                                                                                    |
|    |                     |                    |                            |                              |                             | Cameron<br>Catahoula    |      |                                                                                                    |
|    |                     |                    |                            |                              |                             | Claiborne               |      |                                                                                                    |
|    |                     |                    |                            |                              |                             | De Soto                 |      |                                                                                                    |
|    |                     |                    |                            |                              |                             | East Baton Rouge        |      |                                                                                                    |
|    |                     |                    |                            |                              |                             | EastFeliciana           |      |                                                                                                    |
|    |                     |                    |                            |                              |                             | Evangeline              |      |                                                                                                    |
|    |                     |                    |                            |                              |                             | Grant                   |      |                                                                                                    |
|    |                     |                    |                            |                              |                             | Ibena                   |      |                                                                                                    |
|    |                     |                    |                            |                              |                             | Jackson                 |      |                                                                                                    |
|    |                     |                    |                            |                              |                             | Jefferson               |      |                                                                                                    |
|    |                     |                    |                            |                              |                             | La Salle                |      |                                                                                                    |
|    |                     |                    |                            |                              |                             | Lafayette               | ٠    |                                                                                                    |

• Select a **Parish** from the drop down menu.

| TUNKOTDEAM          | Logged in as Michael Connors                                                                                        |
|---------------------|----------------------------------------------------------------------------------------------------|
| THINKSIKEAM         | 🗴 Logout 🕮 Preferences                                                                                              |
| Crash Report Search | h Shopping Cart DPS Fund Collection System                                                                          |
|                     |                                                                                                    |
| Form                |                                                                                                    |
|                     | Enter at least one field below to search for Crash Reports; entering more fields will return more accurate results. |
|                     | First Name:                                                                                                    |
|                     | Last Name:                                                                                                    |
|                     | Parish: East Baton Rouge -                                                                                          |
|                     | Crash Report Number:                                                                                                |
|                     | Start Date:                                                                                                    |
|                     | End Date:                                                                                                    |
|                     |                                                                                                    |
|                     | Clear Search                                                                                                    |
|                     |                                                                                                    |
|                     | POWERED BY THINKSTREAM                                                                                              |

• Then select a **Start Date** from the pop out window.

| THINKSTREAM                                                  |                               |                             |                                                                                                    | 4071                   |
|--------------------------------------------------------------|-------------------------------|-----------------------------|----------------------------------------------------------------------------------------------------|------------------------|
| Crash Report Search Shopping Cart DPS Fund Collection System |                               |                             |                                                                                                    |                        |
| Form Enter at least one field below to                       | o search for Crash Repor      | rts; entering more fields w | il return more accurate results.                                                                                                    |                        |
| Last<br>Parts                                                | t Name:                       | -select                     |                                                                                                    |                        |
| Cras                                                         | sh Report Number:<br>rt Date: |                             | 2 1011                                                                                                    |                        |
| End                                                          | Date:                         |                             | Contact Contact Con | Clear Search           |
|                                                              |                               |                             | 8         9         10         11         12         13         14           15         16         17         18         19         20         21           22         23         24         25         26         27         28           20         21         23         24         25         26         27         28                                                                                                    |                        |
|                                                              |                               |                             | 29 30 31<br>Select date                                                                                                    | PUWERED BY THINKSTREAM |

| THINKSTREAM         | Logged in as Micha | el Connors<br>references   |                                                         |                                 |                               | 4071                   |
|---------------------|--------------------|----------------------------|---------------------------------------------------------|---------------------------------|-------------------------------|------------------------|
| Crash Report Search | Shopping Cart      | DPS Fund Collection System |                                                         |                                 |                               |                        |
| Form                |                    |                            |                                                         |                                 |                               |                        |
|                     |                    |                            | Enter at least one field below to search for Crash Repo | orts; entering more fields will | return more accurate results. |                        |
|                     |                    |                            | First Name:                                             |                                 |                               |                        |
|                     |                    |                            | Last Name:                                              |                                 |                               |                        |
|                     |                    |                            | Parish:                                                 | select                          |                               |                        |
|                     |                    |                            | Crash Report Number:                                    |                                 |                               |                        |
|                     |                    |                            | Start Date:                                             | 20120101                        |                               |                        |
|                     |                    |                            | End Date:                                               |                                 |                               |                        |
|                     |                    |                            |                                                         |                                 |                               | (lear Search           |
|                     |                    |                            |                                                         |                                 |                               | citar scora            |
|                     |                    |                            |                                                         |                                 |                               |                        |
|                     |                    |                            |                                                         |                                 |                               | POWERED BY THINKSTREAM |

• Then select an **End Date** from the pop out window.

| THINKSTREAM         | Logged in as Micha | el Connors                 |                             |                             |                             |                                      |    | 4071                   |
|---------------------|--------------------|----------------------------|-----------------------------|-----------------------------|-----------------------------|--------------------------------------|----|------------------------|
| Crash Report Search | Shopping Cart      | DPS Fund Collection System |                             |                             |                             |                                      |    |                        |
| Form                |                    |                            |                             |                             |                             |                                      |    |                        |
|                     |                    |                            | Enter at least one field be | low to search for Crash Rep | oorts; entering more fields | will return more accurate results.   |    |                        |
|                     |                    |                            |                             | First Name:                 |                             |                                      |    |                        |
|                     |                    |                            |                             | Last Name:                  |                             |                                      |    |                        |
|                     |                    |                            |                             | Parish:                     | select                      |                                      |    |                        |
|                     |                    |                            |                             | Crash Report Number:        |                             |                                      |    |                        |
|                     |                    |                            |                             | Start Date:                 | 20120101                    |                                      |    |                        |
|                     |                    |                            |                             | End Date:                   |                             |                                      |    |                        |
|                     |                    |                            |                             |                             |                             | ? January, 2012 3                    |    |                        |
|                     |                    |                            |                             |                             |                             | Sun Mon Tue Wed Thu Fri Si           | at | Clear Search           |
|                     |                    |                            |                             |                             |                             | 1 2 3 4 5 6                          | 7  |                        |
|                     |                    |                            |                             |                             |                             | 8 9 10 11 12 13<br>15 16 17 18 19 20 | 21 |                        |
|                     |                    |                            |                             |                             |                             | 22 23 24 25 26 27                    | 28 | POWERED BY THINKSTREAM |
|                     |                    |                            |                             |                             |                             | 29 30 31<br>Select date              | _  |                        |
|                     |                    |                            |                             |                             |                             |                                      |    |                        |

| THINKSTREAM         | Logged in as Michae | el Connors                 |                                                       |                             | 4071                              |
|---------------------|---------------------|----------------------------|-------------------------------------------------------|-----------------------------|-----------------------------------|
|                     | 🗴 Logout 🛛 💾 Pr     | eferences                  |                                                       |                             |                                   |
| Crash Report Search | Shopping Cart       | DPS Fund Collection System |                                                       |                             |                                   |
| Form                |                     |                            |                                                       |                             |                                   |
|                     |                     |                            | Enter at least one field below to search for Crash Re | ports; entering more fields | wil return more accurate results. |
|                     |                     |                            | First Name:                                           |                             |                                   |
|                     |                     |                            | Last Name:                                            |                             |                                   |
|                     |                     |                            | Parish:                                               | East Baton Rouge 💌          |                                   |
|                     |                     |                            | Crash Report Number                                   | :                           |                                   |
|                     |                     |                            | Start Date:                                           | 20120101                    | I                                 |
|                     |                     |                            | End Date:                                             | 20120101                    | ■                                 |
|                     |                     |                            |                                                       |                             | Search                            |
|                     |                     |                            |                                                       |                             |                                   |
|                     |                     |                            |                                                       |                             | POWERED BY THINKSTREAM            |

- The query is ready to run.
- Either hit the **Search Button**, lower right corner or **Enter Button** on your computer to start search engine.
- Click on the **Crash Report** you are searching for from one of the selections.
- Then you can either **Print** or **Save** your crash report.

| TUNKATOFA        | Logged in as Michael Conno                                  | Logged in as Michael Connors 4071       |                                          |                                          |                     |  |  |  |  |  |  |
|------------------|-------------------------------------------------------------|-----------------------------------------|------------------------------------------|------------------------------------------|---------------------|--|--|--|--|--|--|
| THINKSTREAD      | M S Logout Preferences                                      | 🗴 Logout 🖉 Preferences                  |                                          |                                          |                     |  |  |  |  |  |  |
| Crash Report Sea | rash Report Search Shopping Cart DPS Fund Collection System |                                         |                                          |                                          |                     |  |  |  |  |  |  |
| Form Results     |                                                             |                                         |                                          |                                          |                     |  |  |  |  |  |  |
|                  |                                                             |                                         |                                          |                                          |                     |  |  |  |  |  |  |
|                  |                                                             |                                         |                                          |                                          | Records: 5          |  |  |  |  |  |  |
| Report # 🔺       | Date                                                        | Vehicles                                | Drivers                                  | Downloads                                |                     |  |  |  |  |  |  |
| 20120000022      | 01/01/2012 23:00:00                                         | 1998 FORD F-150                         | Paul Howard Orton                        | Crash Report<br>Tox Results              | Add To Cart         |  |  |  |  |  |  |
| 20120000701      | 01/01/2012 09:10:00                                         | 1991 CHEV LUM; 1997 OLDS ACH            | William E Womack; Bertie L Thomas        | <u>Crash Report</u><br>Witness Statement | Add To Cart         |  |  |  |  |  |  |
| 20120000851      | 01/01/2012 07:55:00                                         | TOYOTA UNK; 2010 LEXUS RX350            | UNK; Donald J Hall                       | Crash Report                             | Add To Cart         |  |  |  |  |  |  |
| 20120001011      | 01/01/2012 16:00:00                                         | 2011 TOYOTA COROLLA; 1996 HONDA ACCORD  | Angela Marie Jones; Marc Jonathan Sobers | Witness Statement<br>Crash Report        | Add To Cart         |  |  |  |  |  |  |
| 20120001311      | 01/01/2012 18:24:00                                         | 2001 FORD FOCUS; 2006 CHEVROLET EQUINOX | ELIE NYEMBO; DAVID A BENEDICT            | <u>Crash Report</u><br>Witness Statement | Add To Cart         |  |  |  |  |  |  |
|                  |                                                             |                                         |                                          |                                          |                     |  |  |  |  |  |  |
|                  |                                                             |                                         |                                          | PO                                       | WERED BY THINKSTREA |  |  |  |  |  |  |

#### 7) LOGOUT PROCESS:

- After completing your search for a crash report, you must logout of the system.
- Click the **Logout** button in the top left corner, thus returning you to the main screen.

| THINKSTREAM Logged in as Michael Connors                                                                            | 4071                   |
|----------------------------------------------------------------------------------------------------|------------------------|
|                                                                                                    |                        |
| Crash Report Search S ng Cart DPS Fund Collection System                                                            |                        |
| Form                                                                                                    |                        |
| Enter at least one field below to search for Crash Reports; entering more fields will return more accurate results. |                        |
| First Name:                                                                                                    |                        |
| Last Name:                                                                                                    |                        |
| Parish:select-                                                                                                    |                        |
| Crash Report Humber:                                                                                                |                        |
|                                                                                                    |                        |
| End Date:                                                                                                    |                        |
|                                                                                                    | Clear Search           |
|                                                                                                    |                        |
|                                                                                                    | POWERED BY THINKSTREAM |

If at any time during the process you have a question or need assistance, please don't hesitate to contact my office.

**Contact Information:** 

**Michael Connors** 

Michael.Connors@LA.GOV

Work #: (225) 379-1451